# OUMAN

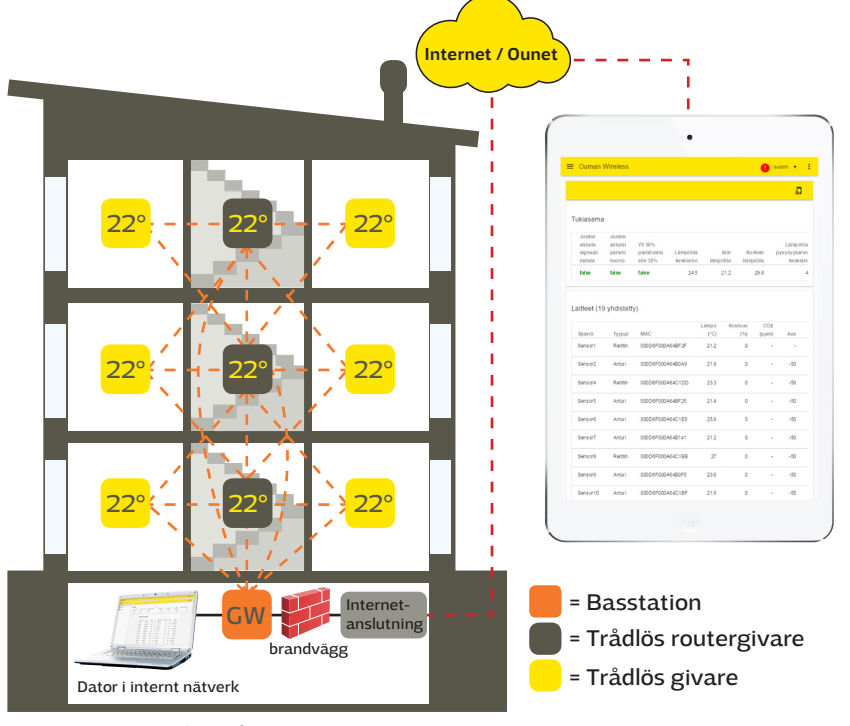

# Allmän beskriuning

Med ett trådlöst givarsystem från Ouman kan du snabbt och enkelt få fram exakta data om rumstemperaturen i en byggnad, utan att behöva dra kablar eller borra hål i väggar. Basstationen (WL-BASE) beräknar automatiskt den genomsnittliga rumstemperaturen baserat på värden som samlas in från valda givare. Det beräknade värdet kan användas för att kontrollera och reglera uppvärmningen. Basstationen kan anslutas som Modbus-slav till olika SCADA-system, eller som Modbus-master till OUMAN-styrenheterna S203, C203, H23 och EH-203.

BILD 1 Struktur för trådlöst givarnätverk

MODBUS-slavregister kan hämtas från basstationens användargräns-snitt.

Givarsystemet består av en basstation (WL-BASE), nätströmsdrivna givare i routerläge samt batteridrivna trådlösa givare (WL-TEMP-RH). Om ett fel inträffar kan du byta ut den skadade givaren utan att ändra registerlistan. Detta ger enkel och snabb installation av nya givare.

Tack vare det trådlösa nätverkets struktur förbättras tillförlitligheten. Signalen kan ta flera vägar, och systemet väljer automatiskt den väg som ger starkast signal. Ju fler routrar som finns inom täckningsområdet, desto fler alternativa vägar finns det för transport av signalen. En trådlös basstation kan bevaka data från upp till 100 givare.

## **Basstationens anslutningar:**

- Direkt anslutning till basstationen med webbläsare (via internet/lokalt)
- Ounet-anslutning direkt från basstationen (via internet)
- Lokal Modbus RTU-anslutning

(Anslutningarna kan användas samtidigt.)

## Kryptering:

All trådlös kommunikation är krypterad. Kryptering och autentisering använder AES CCM + 128 bitnyckel.

## Inledande åtgärder för nätverkskonstruktion:

- Byggnadens konstruktioner är avgörande för nätverkskonstruktionen. Metallstrukturer ger upphov till försvagad signal, vilket även gäller hisschakt, elskåp, branddörrar osv.
- Vanligtvis är det lättare att konstruera nätverk i gamla betongbyggnader än i byggnader från 2010-talet, som innehåller fler metallkomponenter. Nyare bygnader kräver mer routrar än gamla.
- Man bör bygga nätverket genom att utgå från basstationen, hitta en lämplig "stomme" i nätverket och sedan lägga på driftspänning på givarna, så att de kan fungera som routrar i nätverket. Se BILD 1.
- När nätverket har byggts så långt, utökar man det genom att placera ut de batteridrivna givarna.
- Vid placering av rumsgivarna är det viktigt att ta hänsyn till att de aldrig får utsättas för direkt solljus. Det är också viktigt att se till att inga andra typer av värmekällor kan påverka givaren, exempelvis, kylskåp, TV-apparater, vädringsfönster, element osv.
- Oftast är det lättast att placera basstationen i samma utrymme som automationsstationen (värmecentral, ventilationsrum), men på grund av den svaga 3G-signalen kanske optimal placering är någon annanstans i byggnaden. Om basstationen placeras centralt kan det förbättra givarnätverkets funktion eftersom fler givare kan anslutas direkt till basstationen, utan mellanliggande routrar.
- En extern antenn kan väljas till basstationen. Antennen ger förbättrad signalmottagning vilket är fördelaktigt om starkare signaler krävs.
- För basstationen krävs ett separat hölje, t.ex. K118, som dessutom innefattar kraftförsörjning (måste användas när en viss IP-skyddsklass krävs.)

#### Installation

Basstation

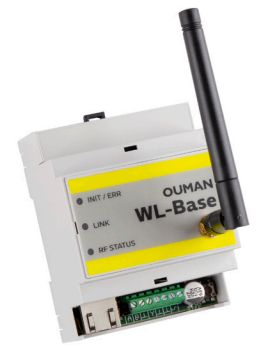

Basstationen monteras på en vägg eller centralt, med en DIN-skena. Vid central installation krävs en extern antenn för basstationen. Basstationen måste installeras inomhus (0–50 °C).

Basstationen kan anslutas till Ounet eller direkt till internet. I det senare fallet är det möjligt att inspektera mätdata utanför fastigheten, via en fjärranslutning. Om fastigheten redan har en internetanslutning kan du använda den. Om det inte finns någon internetanslutning rekommenderar vi att du använder Oumans 3G-anslutning.

Basstationen kan också anslutas direkt till datorn i det lokala interna nätverket, och som del av det övriga automationssystemet, via Modbus RTU-routern.

Temperaturgivare/router-temperaturgivare

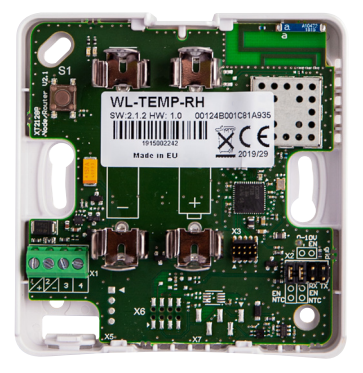

Rumsgivare kan monteras på väggen, vilket sker med skruvar eller monteringstejp. Observera att givaren ska installeras så att de svarta plintarna är placerade längst ner i det vänstra hörnet.

Placera rumsgivaren ca 150 cm ovan golvytan, på en plats där givaren kan mäta rummets genomsnittliga temperatur. Installera inte rumsgivaren på en plats där den utsätts för direkt solljus eller andra värmekällor som kan påverka mätresultatet.

Rumsgivaren måste installeras inomhus (0–50 °C). Extern temperaturmätning, digitala indata, transmittermätning eller läckagedetektor (se sidan 5) kan anslutas till givaren via dess AUX-anslutning.

OBS: När rumsgivaren är ansluten till en extern strömförsörjning (5 V DC) är givarens routerfunktion aktiv. När rumsgivaren är försedd med AA-batterier har den ingen routerfunktion, utan fungerar enbart som givare. Rumsgivaren känner automatiskt av vilken strömförsörjning som används.

#### Driftsätta det trådlösa nätverket via internetanslutningen

#### Basstation

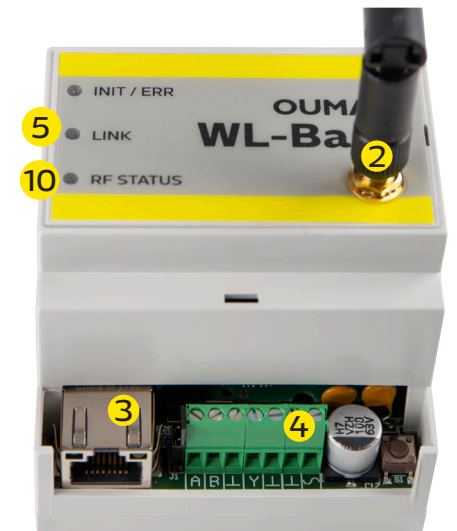

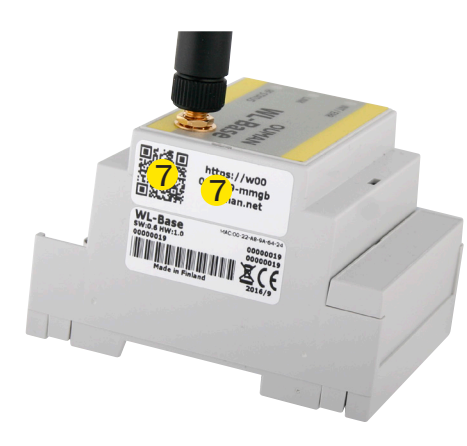

1. Börja med att installera basstationen.

2. Anslut antennen (eller extraantennen med förlängningssladd) till basstationens antennport. **Antennen får inte anslutas eller kopplas från medan basstationen är aktiv!** 

3. Anslut Ethernet-kabeln till basstationens RJ45-port och till internetanslutningen (router/3G-modem).

4. Slå på driftspänningen. Spänningen ansluts till  $\checkmark$  plinten och till den bredvidliggande jordplinten  $\bot$ .

5. Vänta tills LINK-lampan lyser grönt. Det kan dröja några minuter innan det inträffar.

6. När LINK-lampan lyser grönt, är basstationen ansluten till Oumans ACCESS-nätverk.

7. Om du har en QR-läsare använder du den för att läsa av QR-koden på basstationens etikett. I annat fall anger du etikettens webbadress eller IP-adress som tas emot från enheten DHCP i din webbläsare. Lokalt, i ett internt nätverk kan du använda ouman.local istället för ouman.net.

8. Logga in i basstationen. Det lösenordet finns på etiketten på basstationens sida. Användarnamn = service. När du loggar in första gången blir du föreslagen att ändra lösenordet. Du kan till exempel använda fastighetens namn. Du kan även ändra namnet i inställningarna.

9. Vi rekommenderar att du gör det. Om du inte ändrar lösenordet behålls det lösenordet (varje basstation har ett eget lösenord). Det ändrade lösenordet kan inte återställas förutom genom att återställa bassationens fabriksinställningarna (se sidan 14, HW återställning). Du kan även ange ett användarlösenord i basstationen – detta lösenord ger endast behörighet för att se mätdata. Användarnamn = user, lösenord = Wireless.

10. Aktivera installationsläget i användargränssnittet. RF-statuslampan på basstationen lyser grönt (se sid. 6 Webbgränssnitt, bild 2, del 4.)

11. Det tar ca en minut innan installationsläget är aktiverat. Därefter är installationsläget aktivt i 90 minuter, om du inte stänger av det i användargränssnittet. (Du kan ändra standardtiden i basstationens inställningar.)

12. Gå till "Driftsättning av givare" (sid. 4).

#### Driftsätta den trådlösa basstationen utan webbläsargränssnittet

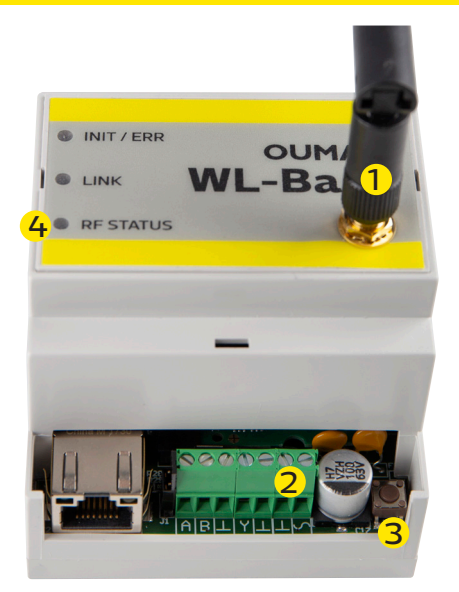

1. Anslut antennen (eller extraantennen med förlängningssladd) till basstationens antennport. **Antennen får inte anslutas eller kopplas från medan basstationen är aktiv!** 

2. Slå på driftspänningen. Spänningen ansluts till plinten  ${\boldsymbol{\curvearrowleft}}$  och till den bredvidliggande jordplinten  ${\boldsymbol{\bot}}$  .

3. Tryck på basstationens installationslägesknapp.

4. Kontrollera att basstationens RF-statuslampa lyser. När lampan lyser grönt är driftsättningsläget aktivt.

5. Gå till "Driftsättning av givare" (sid. 4).

#### Tillval

## WL-BASE POWER (Transformator):

Extern strömförsörjning till WL-BASE basstationen, 24 VDC

Anslutning: Röd  $\checkmark$ , Svart ot

#### Beskrivning av basstationens lampsignaler

| INIT / ERR                                                                                                    |                                                                                                    |
|----------------------------------------------------------------------------------------------------|----------------------------------------------------------------------------------------------------|
| Röd lampa lyser                                                                                                    | När enheten startas lyser lampan rött i ca 30 sekunder.<br>Om indikatorlampan inte slocknar, kontakta din återförsäljare.                                                                                                    |
| 🔆 Blinkande röd lampa                                                                                                    | Matningsspänningen är för låg. Enheten stängs och försöker att starta igen.                                                                                                    |
| 🔅 Blinkande grön lampa                                                                                                    | När basstationen är aktiv blinkar lampan med grönt sken.                                                                                                    |
| LINK                                                                                                    |                                                                                                    |
| – Gul lampa lyser                                                                                                    | Lampan är tänd när anslutningarna fungerar (både internet-<br>anslutningen och ACCESS-anslutningen fungerar).                                                                                                    |
| Eampan lyser i stort sett oavbrutet<br>men släcks då och då.                                                                                                    | Internetanslutningen fungerar men det finns ingen ACCESS-<br>anslutning.                                                                                                    |
| •••••••• Lampan är släckt i stort sett hela tid-<br>en men blinkar till ibland.                                                                                                    | LAN-anslutningen fungerar men det finns ingen AC-<br>CESS-anslutning.                                                                                                    |
| Lampan är släckt                                                                                                    | Ingen LAN-anslutning.<br>Om LINK-lampan inte blinkar eller inte lyser alls, kontrollera att<br>LAN-kabeln är ordentligt ansluten till basstationen och routern.<br>Signallamporna på basstationens Ethernet-kontakt lyser om<br>nätverkskabeln är ansluten och i fysiskt oskadat skick.       |
| Grön lampa lyser                                                                                                    | Lampan är grön vid start och kommer att gå ut när enheten är<br>klar att användas.                                                                                                    |
| RF STATUS                                                                                                    |                                                                                                    |
| Grön lampa lyser                                                                                                    | Basstationen är i installationsläge                                                                                                    |
| 🔅 Blinkande grön lampa                                                                                                    | Basstationen är i normalt läge                                                                                                    |
| Gränssnitten basstations:                                                                                                    | <b>9-0. 2</b>                                                                                                    |
| <ul> <li>Modbus RTU Slav</li> <li>Modbus TCP slav</li> <li>Modbus RTU Master (Unitregulator support)"</li> <li>"<sup>n</sup> Regulatorn skriver den beräknade genomsnittliga til<br/>den justerbara registret.</li> </ul> | <ul> <li>Driftspänning</li> <li>Driftspänning, jord</li> <li>Driftspänning, jord</li> <li>Driftspänning, jord</li> <li>D-10V Utgång jord</li> <li>Y 0-10V Utgång</li> <li>Fältbuss, jord</li> <li>B RS-485 fältbuss (ej optoisolerad)</li> <li>A RS-485 fältbuss (ej optoisolerad)</li> </ul> |

#### Driftsättning av givare

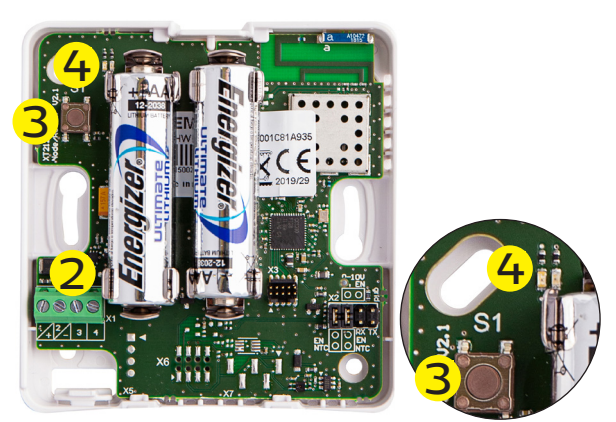

1. Driftsätt basstationen innan du driftsätter givarna (se sidorna 2-3).

2. Öppna rumsgivarens kåpa och installera batterierna eller anslut driftspänningen, om du tänker använda givaren som router. Givarna bör först tas i bruk med fast driftspänning för att identifiera sig som en routed sensor. Batterierna kan sedan läggas till.

Routningen går något långsammare när batterier används. Kom också ihåg att batterierna inte håller särskilt länge om det skulle bli så att elektricitetsförsörjningen avbryts i ett antal dagar. (Batteriförbrukningen beror på hur många givare som dirigeras av routern.)

3. Tryck på givarinstallationsknappen (eller sätt i batterierna) om ingen av LED-lamporna blinkar snabbt.

4. Medan anslutningen analyseras blinkar den gröna och den röda LED-lampan snabbt och växelvis. Efter analysen visar LED-lamporna anslutningens status. LED-lamporna blinkar eller är tända beroende på aktuell situation.

|                                                | Situation I: Givaren ansluts till natverket                                                                                                    |                                                                                                    |                                                              |  |  |  |  |
|------------------------------------------------|----------------------------------------------------------------------------------------------------|----------------------------------------------------------------------------------------------------|--------------------------------------------------------------|--|--|--|--|
|                                                | En snabbt blinkande grön lampa (blinkar 5<br>gånger)                                                                                                    | Givaren tar emot bekräftelse från bass<br>fungerar problemfritt.                                                                                                    | tationen. Anslutningen                                       |  |  |  |  |
| ∎3s                                            | Den gröna och den röda lampan lyser i 3<br>sekunder och stängs sedan av.                                                                                                    | Anslutning till antingen router eller basstation, men misslycka-<br>les att ansluta. Försök igen att ansluta sensorn till nätverket<br>tryck på installationsknappen). |                                                              |  |  |  |  |
|                                                | Långsamt blinkande röd lampa (blinkar 3<br>gånger) Givaren är utom routerns eller basstationens räckvidd, eller så<br>driftläget inte aktivt. (Givaren har inte anslutits till något nätve |                                                                                                    |                                                              |  |  |  |  |
|                                                | Situation 2: Givaren är redan ansluten till                                                                                                    | nätverket                                                                                                    |                                                              |  |  |  |  |
| ∎3s                                            | Den röda lampan lyser (i minst 3 sekunder) och stängs sedan av.                                                                                                    | Givaren tog emot bekräftelse från bas<br>fungerar problemfritt.                                                                                                    | stationen. Anslutningen                                      |  |  |  |  |
| ∎ 3s                                           | 3s Den gröna och den röda lampan lyser i 3 se-<br>kunder och stängs sedan av. Anslutningen till routern fungerar, men inte anslutningen ti<br>basstationen.                                |                                                                                                    |                                                              |  |  |  |  |
| ∎3s                                            | 3sDen röda lampan lyser (i 3 sekunder).Givaren är utom routerns eller basstationens räckvidd. (Giva<br>är ansluten till ett nätverk men anslutning har inte upprätta                       |                                                                                                    |                                                              |  |  |  |  |
| 00                                             | Den gröna och den röda lämpan är släckta.                                                                                                    | kta. Givaren är i normalt driftläge                                                                                                    |                                                              |  |  |  |  |
| ∎2s                                            | 2s Den gröna lampan lyser (i 2 sekunder). Givaren tar emot nya inställningar från basstationen.                                                                                            |                                                                                                    |                                                              |  |  |  |  |
|                                                | Situation 3: Givaren har tappat anslutnin                                                                                                    | gen                                                                                                    |                                                              |  |  |  |  |
| 0000                                           | Den röda lampan blinkar en gång.                                                                                                    | Givaren försöker skicka data men är ute                                                                                                    | om räckvidden.                                               |  |  |  |  |
| 10 s                                           | Den röda lampan blinkar var tionde sekund.                                                                                                    | Anslutningen mellan givaren och nätverket bröts för högst 3 mi-<br>nuter sedan.                                                                                        |                                                              |  |  |  |  |
| <b>3</b> 0 s                                   | Den röda lampan blinkar var trettionde se-<br>kund.                                                                                                    | Anslutningen mellan givaren och nätverket bröts för högst 3–15 minuter sedan.                                                                                          |                                                              |  |  |  |  |
| <b>1</b> 5 min                                 | Den röda lampan blinkar var femtonde mi-<br>nut.                                                                                                    | Anslutningen mellan givaren och nätverket bröts för minst 15<br>minuter sedan.                                                                                         |                                                              |  |  |  |  |
| Instruk                                        | tion: om givaren har tappat anslutningen                                                                                                    | Flytta givaren närmare basstationen eller den redan in-<br>stallerade routergivaren, om nätverket inte hittas.                                                         |                                                              |  |  |  |  |
| <b>0</b> 5s                                    | Ta bort givaren från nätverket                                                                                                    | Du kan ta bort givaren från nätverket g<br>tionsknappen nertryckt i 5 sekunder. (D<br>varen i användargränssnittet. Se sidan                                           | enom att hålla installa-<br>Du måste även ta bort gi-<br>6.) |  |  |  |  |
| Varext                                         | ra uppmärksam på routergivarnas mot-                                                                                                    | RSSI-värdet indikerar signalstyrkan                                                                                                    |                                                              |  |  |  |  |
| tagning, eftersom de utgör nätverkets "stomme" |                                                                                                    | Bra85dBm                                                                                                    |                                                              |  |  |  |  |
| (se bild                                       | 1 på sida 1).                                                                                                    | Medel                                                                                                    | -8595dBm                                                     |  |  |  |  |
|                                                |                                                                                                    | Dålig                                                                                                    | -95dBm                                                       |  |  |  |  |
| Bvta bat                                       | teri i rumsgivare                                                                                                    | Webbgränssnittet innehåller informatio                                                                                                    | n om återstående bat-                                        |  |  |  |  |

Webbgränssnittet innehåller information om återstående batteritid för varje trådlös givare. Om batteriladdningen är mindre än 10 % visas värdet i rött, och ett rött utropstecken visas högst uppe i högra hörnet av användargränssnittet.

#### **Givarkonfiguration**

Om basstationen är ansluten till mer än 10 givaren med hög hastighet samtidig provtagning sakta avsevärt ner konfiguration. Genom att trycka på knappen OK på användargränssnittet givaresamplingsintervallet blir 2 minuter (se s.7 Web UI Figur 4).

#### Tillval

#### WL-ROUTER POWER, 5VDC

Extern strömförsörjning för WL-TEMP-RH-givare. Om du ansluter en extern strömförsörjning till givaren, givaren blir en dirigeringssensor. Anslutning: Svart - vit+

WL-BATTERY-AA-LIT

I leveransen ingår 10 stycken 1.5V Energizer L91 Ultimate Lithium 3100 mAh batterier

#### AUX-anslutning av trådlös rumsgivare

1. När givaren har hittat nätverket infogas den automatisk längst ner i listan i användargränssnittet (eller på en plats som upptogs av en givare som har tagits bort från listan).

2. Du kan ändra den tillagda sensorns standardnamn (SensorX) till ett namn som motsvarar platsen. Exempel: Rum 101 (se sidan 6, Webbgränssnitt, bild 2)

3. I webbgränssnittet kan du se hur den tillagda givaren är ansluten till nätverket (se bild 3 på sidan 7, "Webbgränssnitt"). Obs: Givaren hittar automatiskt den bästa överföringsvägen. Det går inte att ändra överföringsväg manuellt.

4. Konfigurera en larmgräns för misslyckad kommunikation, och konfigurera basstationens uppdateringsintervall för varje givare. (Se bild 1 på sidan 5, "Webbgränssnitt".)

5. Konfigurera även intervallet för beräkning av stabilitetsvärde. (Se bild 1 på sid. 5.) Stabilitetsvärden kan beräknas för temperatur.

Extern temperaturmätning, digitala indata, statusdata eller mätdata från en 0–10 V DC-transmitter kan kopplas till AUX-anslutningen på den trådlösa givaren eller routergivaren.

AUX-anslutning vid temperaturmätning

AUX-anslutning som digitalingång

#### AUX-anslutning som transmitteringång

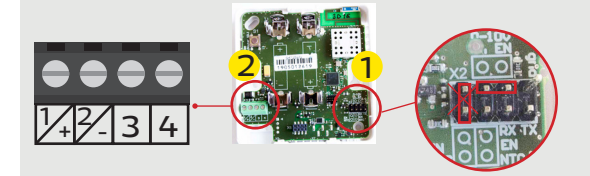

Anslut temperaturmätaren till plintarna 3 och 4 2

Anslut digitalenheten till plintarna 3 och 4  $^{f 2}$ 

Börja med att ta bort bygeln på batterisidan och förvandla andra bygeln från upprätt läge till horisontellt läge (två mittenpinnarna) på givarens kretskort **1** 

Anslut transmittern till plintarna 2 och 3 (strömförsörjningens jordanslutning  $\perp$ ) 2

Instruktioner: Du kan ange samma max- och mingränser för alla basstationsgivare. (Standard är 20 °C och 24 °C) Exempel: Om beräkningsintervallet är 10 timmar och temperaturen är över maxvärdet eller under minvärdet i 2 timmar av detta 10-timmarsintervall, så blir stabilitetsvärdet 80 %.

#### AUX-anslutning som läckagedetektor

AUX-kontakter kan användas för att fästa ett tygbundet vattenläckageband som ger ett fuktvärde på 0-100%.

## AUX-anslutningsinställningar från WEB användarssnitt: Webbgränssnitt, bild 1

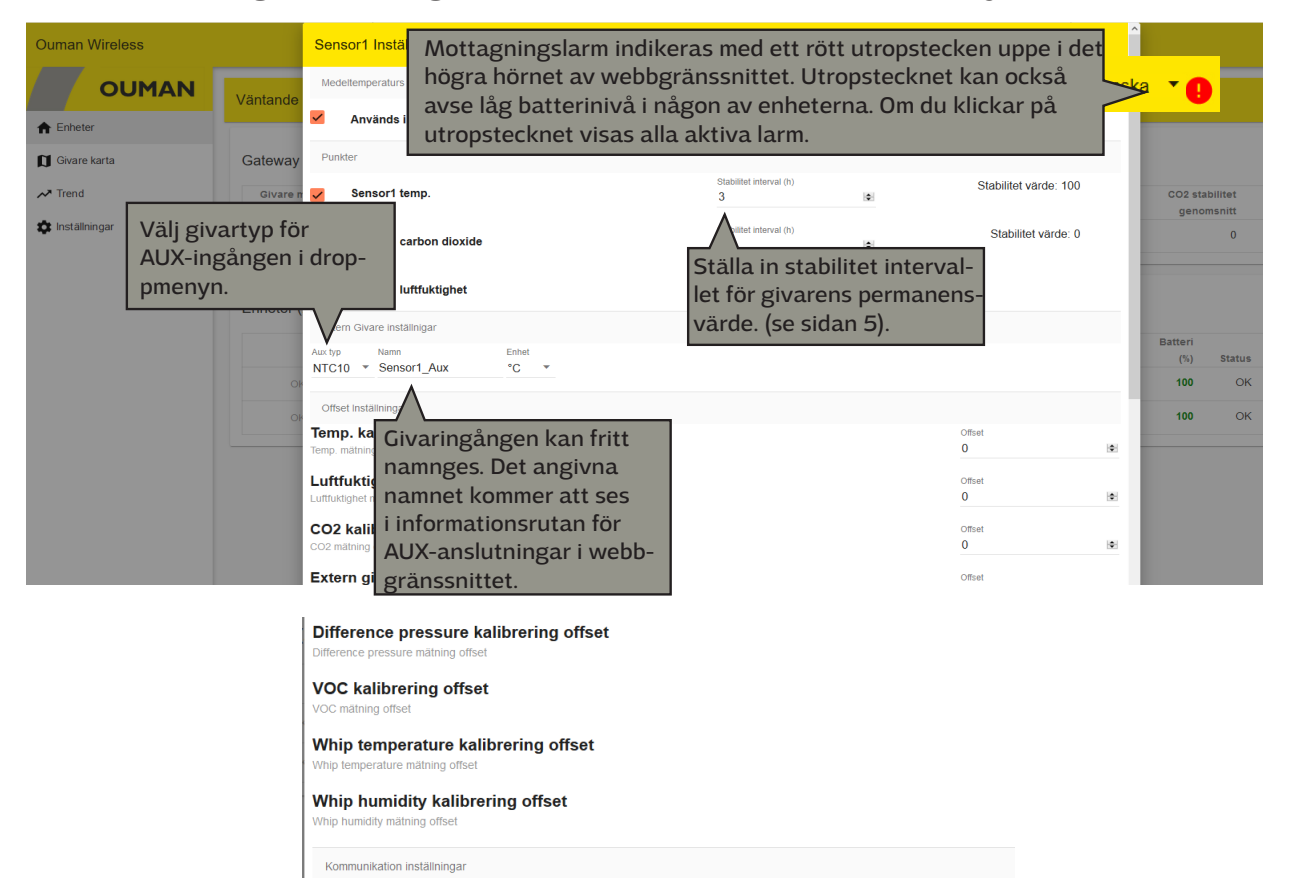

# Webbgränssnitt, bild2

| Ouman Wire                                                             |                                              |                               |                                        |                                                          |                          |            |                            |                          |         |                             |                          |                             | Du k<br>latio<br>klick<br>i we   | an äve<br>Insläge<br>a på de<br>bbgrän              | en öpj<br>t gen<br>en hä<br>issnit           | ona i<br>om a<br>.r ikc<br>tet.      | instal-<br>att ><br>onen                                | <sub>Jka</sub> – ا |
|------------------------------------------------------------------------|----------------------------------------------|-------------------------------|----------------------------------------|----------------------------------------------------------|--------------------------|------------|----------------------------|--------------------------|---------|-----------------------------|--------------------------|-----------------------------|----------------------------------|-----------------------------------------------------|----------------------------------------------|--------------------------------------|---------------------------------------------------------|--------------------|
| Ouman Wirele                                                           | ess<br>UMAN                                  | Installatio                   | nsläge                                 | aktiverat, vän                                           | tar på tilläg            | av givare  |                            |                          |         |                             |                          |                             |                                  | När du<br>lations<br>ikonen<br>det, stä<br>atiskt e | vill s<br>läget<br>igen.<br>ngs l<br>efter 9 | täng<br>klicl<br>Gör<br>äget<br>90 m | a instal-<br>kar du på<br>du inte<br>autom-<br>hinuter. | > :                |
| <ul> <li>Givare Karta</li> <li>Trend</li> <li>Inställningar</li> </ul> |                                              | Givare I<br>låg sign<br>Nej   | med al                                 | Välj synlig<br>Kolonn                                    | a kolumne                | erna       |                            |                          |         | ägsta tem<br>genomsni<br>24 | ip. I<br>itt<br>I.6      | Högsta tem<br>genomsn<br>24 | ıp.<br>itt<br>I.6                | Temp. stabilitet<br>genomsnitt<br>71                | с                                            | O2 stabilit<br>genomsn               | tet DO<br>itt Timeprogram<br>0 ON                       | :                  |
|                                                                        |                                              | Enhete<br>#<br>1              | r (2 ar<br>Plats<br>Sensor1<br>Sensor2 | Valj alla<br>Nummer<br>Plats<br>Typ<br>MAC<br>Temperatur |                          |            |                            |                          | ghet    | (%) W<br>38<br>38           | hip Temp<br>24.1<br>24.3 | Whip Hum                    | Klid<br>4 fur<br>4 Klicl<br>välj | cka på<br>punkt<br>nktions<br>ka på il<br>vilka k   | ikon<br>er, så<br>meny<br>koner              | en m<br>öpp<br>/n.<br>n och          | and<br>mas<br>sago                                      |                    |
| Enhete                                                                 | er (12 ansl                                  | uten)                         | МАС                                    | Temperatur s<br>Luftfuktighet<br>CO2                     | tabilitet                |            |                            | ×<br>×                   | ukti    | ighet<br>(%)                | Aux                      | Sig<br>(dE                  | SOM<br>Inal<br>3m)               | Ska vis<br>Batteri<br>(%)                           | Sas.<br><sub>Sta</sub>                       | tus                                  | Senaste<br>värdet                                       | •                  |
| 1 H 2<br>rou<br>2 TP<br>Se                                             | 2.0 R<br>uter<br>P 1.2 G<br>ensor2           | Router<br>Bivare              | 00:1<br>00:1                           | CO2 stabilite<br>Aux<br>Signal                           |                          |            |                            | ×<br>×                   | ŀ       | 10<br>6                     |                          | Go<br>-26<br>Go             | od<br>od                         | 95                                                  |                                              | OK<br>Ir<br>OK                       | nställningar<br>Kopiera värden                          |                    |
| 3 TP<br>4 H 2<br>Se                                                    | P 1.3 G<br>2.1 G<br>ensor4                   | Bivare<br>Bivare              | 00:1<br>00:1                           | Batteri<br>Status<br>Senaste värd                        | et                       |            |                            | ×<br>×                   | ŀ       | 7<br>9                      | Välj<br>att ä<br>nam     | "And<br>Indra<br>n.<br>-33  | ra pla<br>1 giva                 | ats" för<br>Irplatse                                | ens                                          | ok ă                                 | ndra plats                                              |                    |
| 5 H2<br>Se<br>                                                         | 2.2 G<br>ensor5                              | )ivare                        | 00:1                                   | Barometer<br>VOC<br>Difference pro                       | essure                   |            |                            | ×<br>×<br>×              |         | -                           | -                        | Go<br>-27<br>-              | od                               | 96                                                  |                                              | OK F                                 | Radera<br>                                              |                    |
| Enheter                                                                | (2 ansluten)                                 |                               |                                        | Whip humidit                                             | /                        | \$         | STĀNG SP                   | VARA ÄNDRING             | ×<br>AR |                             |                          |                             |                                  |                                                     |                                              |                                      |                                                         | 0                  |
| # PI<br>1 Se<br>2 Se                                                   | lats Typ<br>iensor1 Givare<br>iensor2 Givare | MAC<br>e 00:12:4<br>e 00:12:4 | b:00:1c<br>b:00:1c                     | Ti<br>:81:a9:52<br>:81:a9:70                             | emp.(°C)<br>23.9<br>23.6 | Temp. stab | ilitet Luftf<br>100<br>100 | uktighet (%)<br>51<br>51 | Whip Te | emp<br>23.4<br>23.3         | Whip Humi                | dity<br>54<br>54            | Klic<br>och                      | ka på i<br>välj "Ä                                  | kone<br>Indra                                | n ፤<br>plat                          | e värdet<br>52 s ago                                    | :                  |
| Enhe A                                                                 | Ange ett r<br>namn för j                     | nytt, ui<br>givarp            | nikt<br>lats                           | sen.                                                     | • TP 1.2                 | Sensor2    | _                          | _                        |         |                             |                          |                             |                                  |                                                     |                                              |                                      | Inställningar<br>Kopiera värden<br>Ändra plats          |                    |
| # Plat:                                                                | ts Tyj<br>0 Ro                               | p<br>outer                    | MAC<br>00:12                           | :4b:00:10:cc                                             | A\<br>:a1:6c             | BRYT<br>24 | ÄNDRA P                    | LATS                     | Luftfuk | tighet<br>(%)<br>9          | Aux                      | s<br>( ()                   | ignal<br>dBm)<br>Good            | Batte<br>(१                                         | ri<br>6) \$                                  | Status<br>OK                         | Andra position<br>Radera                                |                    |
| 2 TP 1<br>Sen:                                                         | er<br>1.2 Giv<br>Isor2                       | vare                          | 00:12                                  | :4b:00:14:1d                                             | :4b:35                   | 2          | 1.2                        | 100                      |         | 6                           |                          | - C                         | 24<br>Good<br>77                 | ş                                                   | )5                                           | OK                                   | ago<br>40 s<br>ago                                      | :                  |

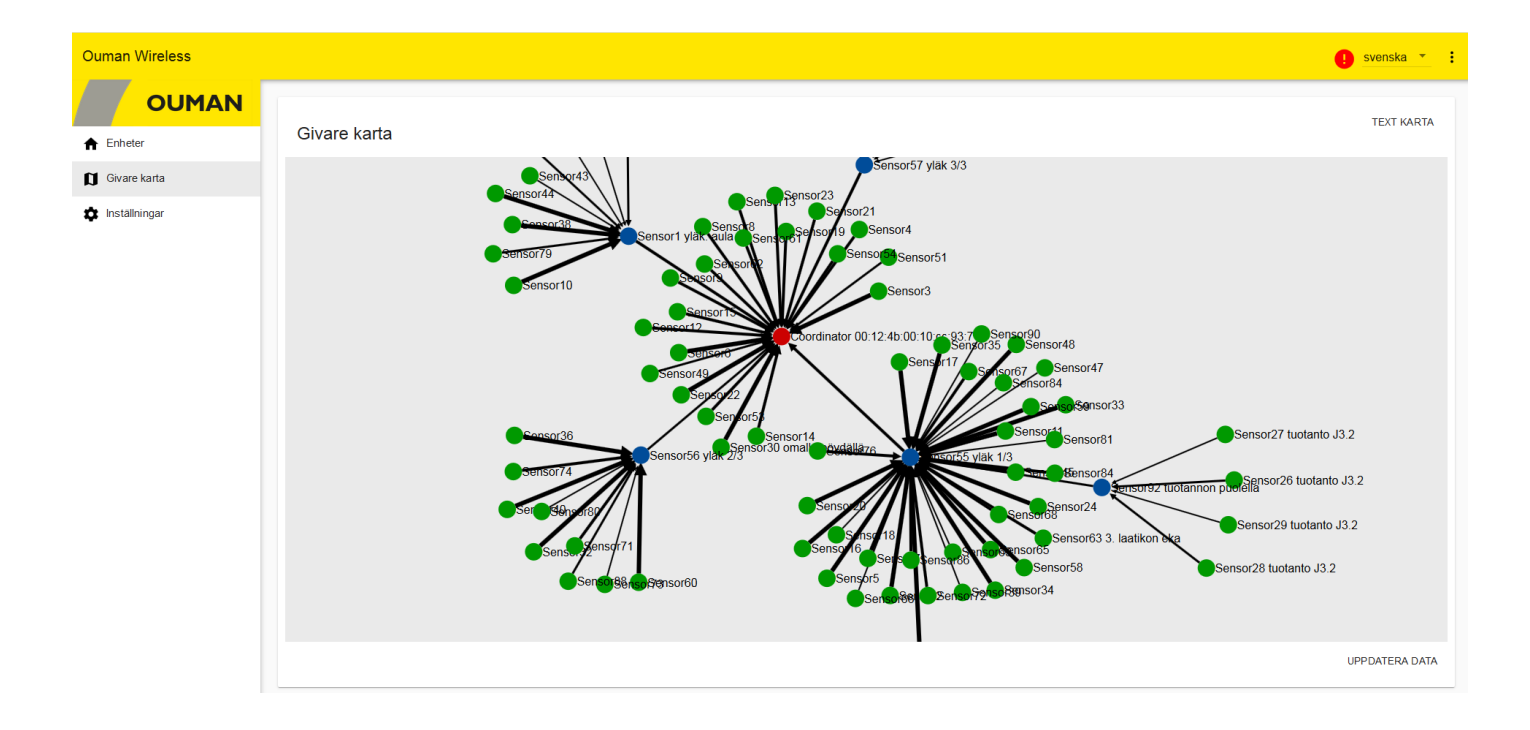

# Konfigurering av basstationen

| Ouman Wireless  |                          |                                    |                     |                               |                     |                          |                      |                 |                 | svenska              | a 🔻                               |
|-----------------|--------------------------|------------------------------------|---------------------|-------------------------------|---------------------|--------------------------|----------------------|-----------------|-----------------|----------------------|-----------------------------------|
| OUMAN           | Väntande giva            | re (89 min kvar).                  |                     |                               |                     |                          |                      |                 |                 |                      | ~                                 |
| ♠ Enheter       |                          |                                    |                     |                               |                     |                          |                      |                 |                 |                      |                                   |
| 🕽 Givare karta  | Gateway                  |                                    |                     |                               |                     |                          |                      |                 |                 |                      |                                   |
| 🏠 Inställningar | Givare med<br>låg signal | Givare med låg<br>batterikapacitet | Mer<br>batte<br>30% | än 50% av<br>erierna är under | Temp.<br>genomsnitt | Lägsta temp<br>genomsnit | ). Högsta<br>t geno  | temp.<br>msnitt | Temp. st<br>gen | tabilitet<br>omsnitt |                                   |
|                 | Nej                      | Nej                                | Nej                 |                               | 23.6                | 21.3                     | 3                    | 25              |                 | 84                   | :                                 |
|                 | Enheter (12 an           | sluten)<br># Plats                 | Тур                 | MAC                           | Temp.(°C)           | Temp.<br>stabilitet      | Luftfuktighet<br>(%) | Aux             | Signal<br>(dBm) | Batteri<br>(%)       | <ul> <li>●</li> <li>Sf</li> </ul> |
|                 | ОК                       | 1 H 2.0<br>router                  | Router              | 00:12:4b:00:10:cc:a1:6        | c 24.8              | 42                       | 11                   | -               | Good<br>-26     | -                    |                                   |
|                 | ОК                       | 2 TP 1.2<br>Sensor2                | Givare              | 00:12:4b:00:14:1d:4b:3        | 5 21.3              | 100                      | 5                    | -               | Good<br>-77     | 95                   |                                   |

**OK-knapp:** i installationsläget är givarens samplingsintervall 5 sekunder som standard. Med detta snabba 5 s samplingsintervall kan det uppstå en sakta ner kommunikation eller till och med en fullständig paus i dataöverföringen om det finns 10 eller fler sensorer i "installationsläge". När du klickar på OK ändras givarens samplingsintervall till 2 minuter, så att enheten blir snabbare.

Om du inte ändrar samplingsintervallet i installationsläget, ändras det automatiskt till 15 minuter när du avslutar installationsläget.

Det finns en inställning för att "uppdatera intervall till gateway" (samplingsintervall). Givaren kontrollerar om börvärdet har ändrats när givaren skickar mätdata till basstationen.

## Basstation, givarinställningar

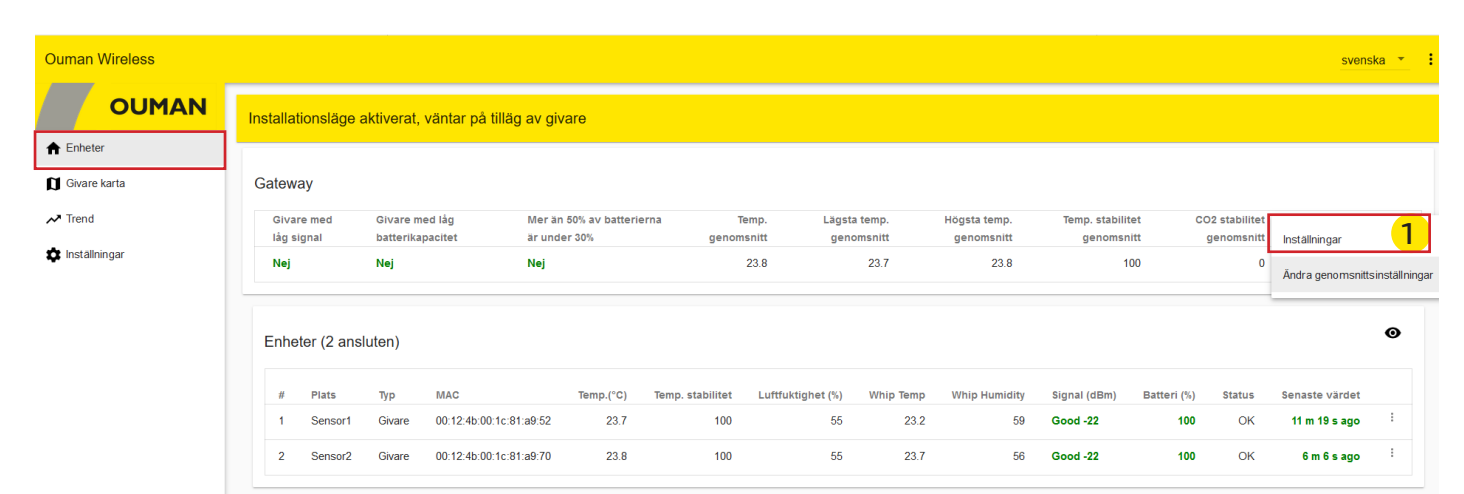

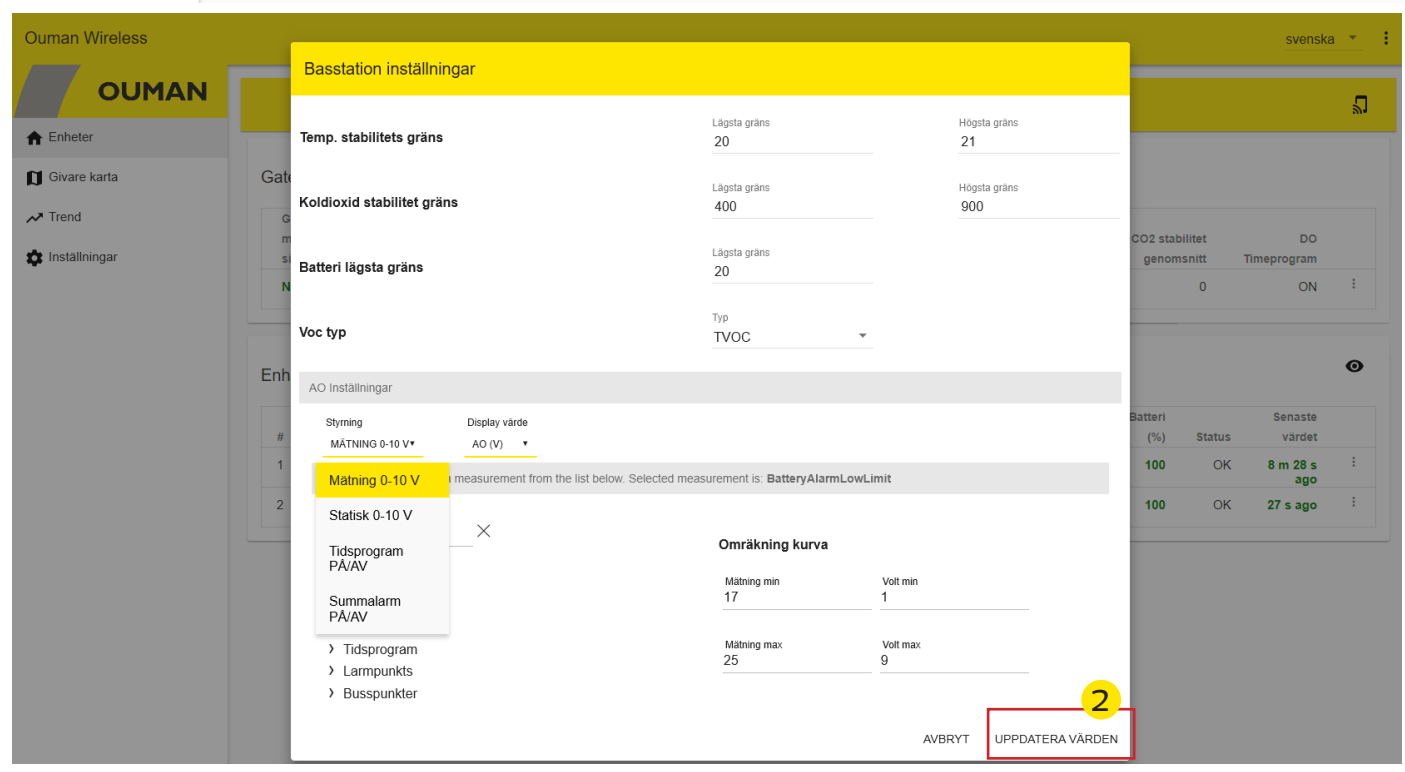

#### **Temperatur stabilitet**

Basstationen visar olika mätvärden, men beräknar även genomsnittliga värden och filtrerar bort felaktiga mätningar. Dessutom beräknas samtliga temperaturers eller koldioxid "stabilitet", dvs. hur väl temperaturen har hållits inom börvärdena.

#### VOC-typ

Du kan välja om VOC ska visas som ett TVOC-värde eller CO2eq-värde. TVOC mäter den totala koncentrationen av flyktiga organiska föreningar.

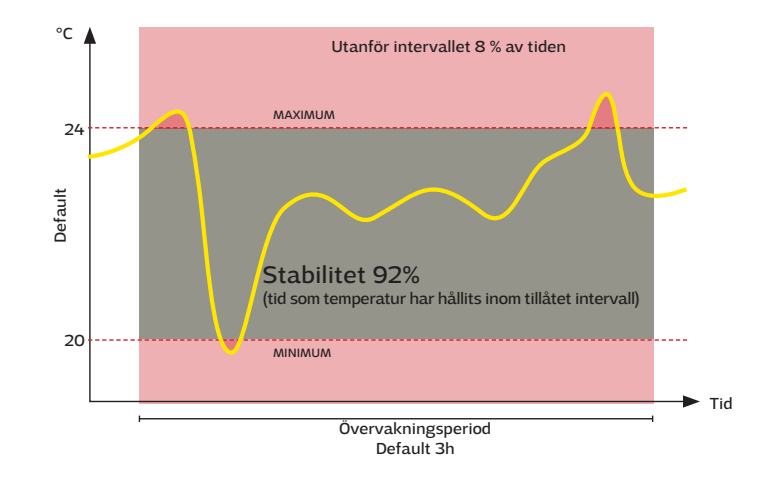

# Basstation: AO inställningar

| Styrning<br>TIDSPROGRAM PÂ/AV • |   |
|---------------------------------|---|
| Mätning 0-10 V                  | D |
| Statisk 0-10 V                  | ſ |
| Tidsprogram<br>PÅ/AV            | ł |
| Summalarm<br>PÂ/AV              | k |

AO-utgången kan styras med mätning 0-10V, konstantvärde (statisk 0-10V), Tidsprogram PÅ/ AV eller summalarm PÅ/AV.

| Mät | ning     | 0-1 | 0V |
|-----|----------|-----|----|
|     | <u> </u> |     |    |

| Sök X                                                                                                    | Välj en mätning från listan. Du kan använda sökfunktionen.                                                                                                    |
|----------------------------------------------------------------------------------------------------|----------------------------------------------------------------------------------------------------|
| <ul> <li>&gt; Givare</li> <li>&gt; Mätningar</li> <li>&gt; Inställningar</li> <li>&gt; Tidsprogram</li> <li>&gt; Larmpunkts</li> <li>&gt; Busspunkter</li> </ul> |                                                                                                    |
| Displayvärde                                                                                                    | Välj om mätvärdet visas som en mätning, procent eller en spänning (V).                                                                                                    |
| Mätning min och Volt min                                                                                                    | Omräkningskurvan ger minsta värdet av mätningen och motsvaran-<br>de spänning. Spänningsinställningsområdet är 0 9.9 V.                                                                                                    |
| Mätning max och Volt max                                                                                                    | Omräkningskurvan ger det maximala värdet av mätningen och mot-<br>svarande spänning. Spänningsinställningsområdet är 0 9.9 V.<br>Spänningen bestäms linjärt mellan minsta och maximala.                                                                                                    |
| Statisk 0-10V                                                                                                    |                                                                                                    |
| Statisk                                                                                                    | Inställningsområdet för konstant (statisk) värde är 0 10.0V.                                                                                                    |
| Tidsprogram PÅ/AV                                                                                                    | Veckoprogram                                                                                                    |
| Volt AV                                                                                                    | Ställ in spänningen vid vilken kontrollen är AV.<br>Inställningsområde 0 10 V.                                                                                                    |
| Volt PÅ                                                                                                    | Ställ in spänningen vid vilken kontrollen är PÅ.<br>Inställningsområde 0 10 V.                                                                                                    |
| Timmar, minuter, värde och<br>veckodagar                                                                                                    | Ställ in tid och status för styrning. Värdet kan vara PÅ (päällä) eller<br>AV (pois).<br>Timmar Minuter Värde Må Ti On To Fr Lö Sö<br>8 0 PÄÄLLÄ • Må Ti On To Fr Lö Sö<br>TA BORT                                                                                                    |
|                                                                                                    | Gör en ny styrning genom att välja <sup>(LGG TILL NY)</sup> .<br>Ställ in tiden när styrningen går tillbaka till normalt läge.<br>Tidsplanen visas på den grafiska displayen.<br>Slutligen väljer du "Uppdatera värden".                                                                                                    |
|                                                                                                    | Avvikelsekalender                                                                                                    |
| Veckoprgram Avvikelsekalender                                                                                                    | <ul> <li>Det är lätt att lägga in ändringar som avviker från det vanliga tidschemat i en avvikelsekalender.</li> <li>Välj startdatum och tid för styrningen. välj styrsätt från de nedanstående: <ul> <li>endagsprogram från veckoprogrammet (måndag-söndag)</li> <li>en speciell dag från speciella dagsprogrammet (SD1 - SD7). Det speciella dagsprogrammet är gjord i Ounet.</li> <li>en av följande värmenivåer: "På, "Av" och "Automatisk."</li> </ul> </li> </ul> |
|                                                                                                    | Välj "Lägg till ny". Ställ in tiden för att återgå till det normala vecko-<br>programmet. Ställ läget nå "Auto"                                                                                                    |
| Summalarm PÅ/AV                                                                                                    | programmet. Stan laget på Auto .                                                                                                    |

Volt AV Volt PÅ Utgången är inställd på summalarm. Ange spänning för AV och PÅ. Inställningsområde 0 ... 10.0.

| Ouman Wireless       |                   |                                |                                |                    |            |               |                  |                |                   |                 |             | svensk                | a 🝷 🚦        |
|----------------------|-------------------|--------------------------------|--------------------------------|--------------------|------------|---------------|------------------|----------------|-------------------|-----------------|-------------|-----------------------|--------------|
| OUMAN                | Väntande givare ( | 87 min kvar)                   |                                |                    |            |               |                  |                |                   |                 |             |                       | ~            |
| 1 Enheter            |                   |                                |                                |                    |            |               |                  |                |                   |                 |             |                       | _            |
| 🕽 Givare karta       | Gateway           |                                |                                |                    |            |               |                  |                |                   |                 |             |                       |              |
| ✓ Trend              | Givare med        | Givare med låg                 | Mer än 50% av batter           | ierna Temp         | o. I       | Lägsta temp.  | Högsta temp.     | Terr           | ıp. stabilitet    | CO2 stab        | oilitet     |                       |              |
| Inställningar        | Nej               | Nej                            | Nej                            | genomsni<br>23.    | 9          | 23.8          | genomsnitt<br>24 |                | genomsnitt<br>100 | geno            | 1           | ställningar           |              |
|                      |                   |                                |                                |                    |            |               |                  |                |                   |                 | Ar          | idra genomsnittsii    | nställningar |
|                      | Enheter (2 anslut | ten)                           |                                |                    |            |               |                  |                |                   |                 |             |                       | ø            |
|                      |                   |                                |                                |                    | Temp.      | Luftfuktighet | Whip             | Whip           | Signal            | Batteri         |             | Senaste               |              |
|                      | OK                | # Plats Typ<br>1 Sensor1 Givar | MAC<br>e 00:12:4b:00:1c:81:a9: | Temp.(°C)<br>52 24 | stabilitet | (%)           | 23.3             | Humidity<br>56 | (dBm)<br>Good -21 | (%)<br>100      | Status      | värdet<br>2 m 5 s ago | :            |
|                      | OK                | 2 Sensor2 Giva                 | e 00:12:4b:00:1c:81:a9:        | 70 23.8            | 100        | 52            | 23.8             | 54             | Good -22          | 100             | ОК          | 6 m 17 s              |              |
|                      |                   |                                |                                |                    |            |               |                  |                | Medeltempera      | aturs beräkni   | ng inställ  | ningar                |              |
|                      |                   |                                |                                |                    |            |               |                  |                | GENERELLA INST    | ÄLLNINGAR       |             |                       |              |
|                      |                   |                                |                                |                    |            |               |                  | -              | Givare används i  | medeltemperatur | s beräkning |                       |              |
| Medeltempera         | turs berakr       | ning installn                  | ingar                          |                    |            |               |                  |                | Välj alla         |                 |             |                       |              |
|                      |                   |                                |                                |                    |            |               |                  |                | H 2.0 router      |                 |             |                       | <b>~</b>     |
| GENERELLA INSTÄ      | LLNINGAR          | GIVARE VAL                     |                                |                    |            |               |                  |                | TP 1.2 Sensor2    | 2               |             |                       | <b>~</b>     |
|                      |                   |                                |                                |                    |            |               |                  |                | TP 1.3            |                 |             |                       | <b>~</b>     |
| Medeltemperaturs     | beräkning inst    | ällningar                      |                                |                    |            |               |                  |                | H 2.1 Sensor4     |                 |             |                       | <b>~</b>     |
|                      | jj                |                                |                                |                    |            |               |                  |                | H 2.2 Sensor5     |                 |             |                       | <b>~</b>     |
| Madaléananan         | atura harë        | lenin a tida                   | intoncoll                      |                    | Tidsinter  | vall(h)       |                  |                | HL 3.1 Sensor7    |                 |             |                       | <b>~</b>     |
| wedenemper           | aturs bera        | ikning tias                    | Intervall                      |                    | 0          |               |                  |                | HL 3.2 Sensor8    |                 |             |                       |              |
| Tid för medeltempera | aturs beräkning   | . Värde 0 så anv               | ränds inte tid.                |                    |            |               |                  |                | HL3.3 Sensor9     |                 |             |                       | <b>~</b>     |
|                      |                   |                                |                                |                    |            |               |                  |                | HL 3.4 Sensor1    |                 |             |                       |              |
|                      |                   |                                |                                |                    |            |               |                  |                | HL 3.5 Sensor1    | 11              |             |                       |              |
| Metod för me         | deltempe          | raturs bera                    | ikning.                        | г                  | Metod      |               |                  |                | HL 3 7 Sensor1    | 12              |             |                       |              |
| Metod som skall anv  | änds för medelt   | emperatur berä                 | kning.                         | L                  | Norma      |               | 2                |                |                   |                 |             |                       |              |
|                      |                   |                                |                                | Normal             |            |               |                  | L              |                   |                 |             | STĀNG SPARA           | ÄNDRINGAR    |
|                      |                   |                                |                                |                    |            |               |                  |                |                   |                 | 1           |                       |              |
|                      |                   |                                |                                | Min-max beg        | gränsn     | ing           | STANG            | SPA            | ARA ANDF          | RINGAR          |             |                       |              |
|                      |                   |                                |                                | Dick out mo        | do         |               |                  |                |                   |                 |             |                       |              |
|                      |                   |                                |                                | PICK OUL MO        | ue         |               |                  |                |                   |                 |             |                       |              |

# Enheter-> Gateway -> : -> Ändra genomsnittsinställningar

Min-max och val kombinaton

| Gateway → : → Ändra genomsnittsinställ    | Gateway → <sup>i</sup> → Ändra genomsnittsinställningar, GENERELLA INSTÄLLNINGAR                                                                                      |  |  |  |  |  |
|-------------------------------------------|----------------------------------------------------------------------------------------------------|--|--|--|--|--|
| Medeltemperaturs beräkning tidsintervall: | En glidande beräkning över en specifik period kan användas. Om<br>värdet är 0 är det ett ″onlinevärde″.                                                               |  |  |  |  |  |
| Metod för medeltemperaturs beräkning      |                                                                                                    |  |  |  |  |  |
| Normal                                    | Beräknar genomsnittet för alla givare som ingår i beräkningen.                                                                                                    |  |  |  |  |  |
| Min-max begränsning                       | Mätvärden utanför det angivna min-max-intervallet inkluderas inte i<br>beräkningen, om du använder den här funktionen.                                                |  |  |  |  |  |
| Pick out mode                             | Med den här funktionen tas det valda antalet mätningar bort från<br>beräkningen. Exempel: De två lägsta temperaturerna och den högsta<br>temperaturen.                |  |  |  |  |  |
| Min-max och val kombination               | En kombination av de två funktionerna ovan. Programmet plockar<br>först bort de valda värdena enligt Pick out-funktionen och sedan<br>enligt begränsningsintervallet. |  |  |  |  |  |

Om någon givare släpper ut ur nätverket kommer den inte att beaktas i medelberäkningen.

# Trend

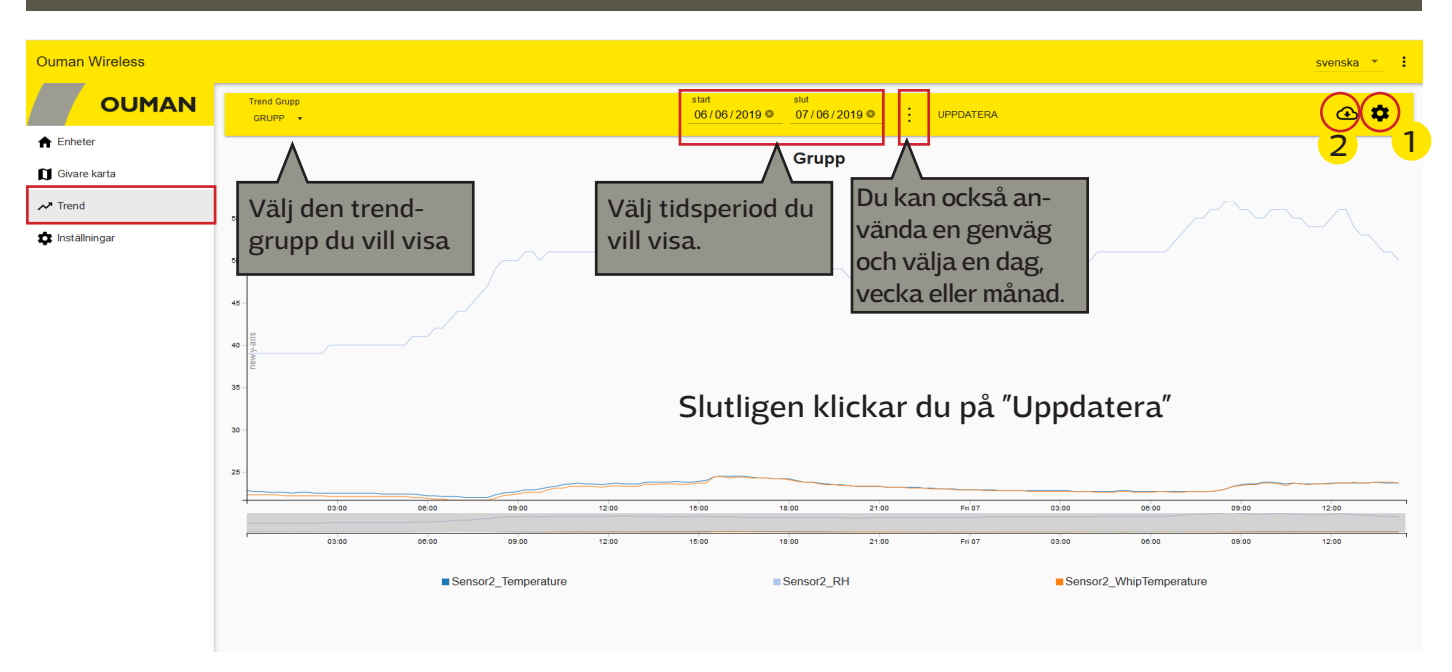

| 1 <b>P</b> unktinställningar                                 |                                                                                                    |  |  |  |  |  |  |
|--------------------------------------------------------------|----------------------------------------------------------------------------------------------------|--|--|--|--|--|--|
| Sök, Search                                                  | Välj en trendpunkt från menyn. Du kan använda sökfunktionen för att hjälpa till.                                                                                                    |  |  |  |  |  |  |
| Filter points                                                | Du kan göra filtrerad sökfunktionen. Du kan välja om du vill visa alla punkter eller<br>bara länkade eller olänkta punkter.                                                                                                    |  |  |  |  |  |  |
| New grupp                                                    | Du kan skapa trendgrupper.<br>1. Välj "Skapa"<br>2. Byt namn på gruppen.                                                                                                    |  |  |  |  |  |  |
|                                                              | <b>COURAN Putti inetiality Putti inetiality</b> <p< th=""></p<> |  |  |  |  |  |  |
| Radera                                                       | Du kan radera den valda trendgruppen                                                                                                    |  |  |  |  |  |  |
| Y axel inställningar                                         | Du kan välja linje eller area som graftyp. Du kan skala y-axeln genom att ange min-<br>och maxvärdena för axeln.                                                                                                    |  |  |  |  |  |  |
| Trend collection setting =<br>Inställning för trendinsamling | Displayen visar alla trend insamlingspunkter och den trendgrupp som punkten<br>tillhör. Du kan stoppa insamlingen.                                                                                                    |  |  |  |  |  |  |
| Stoppa insamling                                             | Ta först bort objektet från trendgruppen. Du kan sedan välja den punkt där du vill<br>avsluta trend insamlingen. Välj "Stoppa insamling" och "Spara".                                                                                                    |  |  |  |  |  |  |
| Spara                                                        | Kom ihåg att spara varje gång du ändrar dina inställningar.                                                                                                    |  |  |  |  |  |  |
| 2                                                            | Du kan spara gruppen trendpunkter som csv-filer eller öppna filer med ett kalkyl-<br>program.                                                                                                    |  |  |  |  |  |  |

# Konfigurering av basstationen

| σ             | man Wireless            |                                                                                                    |                                   |
|---------------|-------------------------|----------------------------------------------------------------------------------------------------|-----------------------------------|
|               | OUMAN                   | Gemensamma inställningar                                                                                                    |                                   |
| <b>↑</b><br>Ω | Enheter<br>Givare karta | Version<br>Enhetens mjukvaruversion                                                                                           | 2.1.2                             |
| ~             | rend                    | Namn Basstation<br>Visa denna text/namn i titelin på websidan.                                                                | <sub>Namn</sub><br>Ouman Wireless |
| ¥             | nstallningar            | Hämta backupt<br>Spara backuptil, denna fil används för återställning av inställningsvärden.                                  | LADDA NER                         |
|               |                         | Återställ backup<br>Aterstall backup från fil. ()                                                                             | VÄLJ FIL.                         |
|               |                         |                                                                                                    | ÅTERSTÄLL<br>SPARA ÄNDRINGAR      |
|               |                         |                                                                                                    |                                   |
|               |                         | Basstation inställningar                                                                                                    |                                   |
|               |                         | Rensa givare<br>Avinstailera alta givare från nätverket                                                                       | RENSA                             |
|               |                         | Återställ till ursprungs värden<br>Fabriksåterställning till standardinställninngar för givare. Installerade givare tas bort. | ÅTERSTÄLL                         |
|               |                         | Omstart<br>Omstart Basstation                                                                                                 | OMSTART                           |

# Välj "Inställningar"

| Basstation: Gemensamma in            | ıställningar                                                                                                    |  |  |  |  |
|--------------------------------------|----------------------------------------------------------------------------------------------------|--|--|--|--|
| Version                              | Visar enhetens programvaruversion.                                                                                                    |  |  |  |  |
| • Namn Basstation                    | Det namn som visas på webbsidans namnlist. Ange ett namn i fältet och klicka på<br>"SPARA INSTÄLLNINGAR".                                                                                                    |  |  |  |  |
| Hämta backup                         | För att ladda ner en backup när ett trådlöst system skapas. Om basstationen går<br>sönder och måste bytas ut mot en ny, går det lätt att konfigurera den nya bassta-<br>tionen genom att återställa en säkerhetskopia (en backup).<br>Tryck på Ladda ner: Enheten genererar en kopia som innehåller de enhetsnamn<br>som är bundna till givarens MAC-kod och övriga inställningar på basstationen. |  |  |  |  |
| Återställ backup:                    | Returnerar namn och inställningar, men varje givare måste åter tas i bruk till den<br>nya basstationen. Först avlägsnas givarna från det gamla nätverket (tryck 5 s<br>givarknappen ) och lägger sedan givarna till det nya nätverket genom att trycka<br>på sensorknappen kort tid. Välj slutligen "Spara ändringar".                                                                             |  |  |  |  |
| Basstation inställningar             |                                                                                                    |  |  |  |  |
| Rensa givare                         | Klicka på RENSA för att avinstallera alla givaren från nätverk.                                                                                                    |  |  |  |  |
| Återställ till ursprungs vär-<br>den | Klicka på ÅTERSTÄLL för att återställa alla andra fabriksinställningar till basstatio-<br>nen, förutom lösenordet. Installerade givarna avlägsnas också.<br>Om du vill ta i bruk det fabriksgenererade lösenordet som visas på enhetens etikett,<br>återställer du HW (se sidan 14).                                                                                                    |  |  |  |  |
| Omstart                              | Klicka på OMSTART för att omstart basstation.                                                                                                    |  |  |  |  |
| C                                    | Visa uppdateringsknapp                                                                                                    |  |  |  |  |

| Nätverksinställningar                                                       |                                                                                                    |  |  |  |  |
|-----------------------------------------------------------------------------|----------------------------------------------------------------------------------------------------|--|--|--|--|
| DHCP                                                                        | Selekterbar: På eller Av                                                                                                    |  |  |  |  |
| Access adress                                                               | Access IP adress.                                                                                                    |  |  |  |  |
| IP adress                                                                   | Lokal IP adress.                                                                                                    |  |  |  |  |
| Gateway adress<br>Subnet mask<br>Namnserverns adress<br>Spara inställningar | Om DHCP är påslagen hämtar basstationen automatiskt nät-<br>verksinställningarna när maskinen är ansluten till nätverket och<br>påslagen.                                                                                       |  |  |  |  |
| Modbus RTU inställningar                                                    |                                                                                                    |  |  |  |  |
| RTU typ                                                                     | Valbar master- eller slavenhet                                                                                                    |  |  |  |  |
| Enhetens val                                                                | Förvald masterenhet. När Oumans styrenhet har valts, anges genomsnittsvärdet<br>som ett registervärde för "V1 (V2) Rumstemperatur via buss". Från styrenheten<br>måste du välja "V1 (V2) rumstemperatur från buss som används". |  |  |  |  |
| Baud rate                                                                   | Bussens baudhastighet (överföringshastighet). Alla enheter i samma buss måste<br>ha samma överföringshastighet. Som standard är baudhastigheten 9 600, men det<br>går att ändra inställningen.                                  |  |  |  |  |
| Data bits                                                                   | Antal databitar för bussen. Alla enheter i samma bus måste ha samma inställningar<br>för antal bitar.                                                                                                    |  |  |  |  |
| Paritet                                                                     | Bussens paritet. Alla enheter i samma buss måste ha samma paritet för det här fältet.                                                                                                    |  |  |  |  |
| Stop bits                                                                   | Alla deltagare måste ha samma värde för den här inställningen. Antal stoppbitar för<br>bussen. Alla enheter i samma bus måste ha samma inställning för stoppbitar.                                                              |  |  |  |  |
| Modbus slave adress                                                         | Ange en adress.                                                                                                    |  |  |  |  |
| Spara inställningar                                                         | Om du ändrar inställningen "Modbus RTU inställningar", måste du välja "Spara inställningar".                                                                                                    |  |  |  |  |
| Modbus TCP/IP inställningar                                                 |                                                                                                    |  |  |  |  |
| Aktiverad                                                                   | Modbus TCP/IP-kommunikation tillåts när läget aktiveras (På).                                                                                                    |  |  |  |  |
| Modbus TCP/IP port                                                          |                                                                                                    |  |  |  |  |
| Sockets                                                                     | Du kan begränsa serverlasten genom att ändra den här inställningen. Inställningen<br>definierar maximalt antal tillåtna samtidiga anslutningar mellan servern och olika<br>IP-adresser.                                         |  |  |  |  |
| Spara inställningar                                                         | Om du ändrar inställningen "Modbus TCP/IP inställningar", måste du välja "Spara inställ-<br>ningar".                                                                                                    |  |  |  |  |
| SNMP inställningar                                                          |                                                                                                    |  |  |  |  |
| Aktiverad                                                                   | På/av-inställning för att aktivera/stänga av SNMP-funktionen.                                                                                                    |  |  |  |  |
| IP adress                                                                   | Målserverns IP-adress, dit meddelandet skickas. Standardadressen är Ounets<br>IP-address: 10.1.1.23.                                                                                                    |  |  |  |  |
| Spara inställningar                                                         | Om du ändrar inställningen "SNMP inställningar", måste du välja "Spara inställningar".                                                                                                    |  |  |  |  |

# Ladda ner mall, titta på versionsinformation och ändra lösenord

| uman Wireless   |                                     |                                             |   |  |
|-----------------|-------------------------------------|---------------------------------------------|---|--|
|                 |                                     |                                             |   |  |
| Enheter         |                                     |                                             |   |  |
| Givare karta    | Gemensamma inställnin               | Gemensamma inställningar                    |   |  |
| ✓ Trend         |                                     | -                                           |   |  |
| 🏟 Inställningar | Version<br>Enhetens mjukvaruversion | Du kan öppna funktionsmenyn genom att       |   |  |
|                 |                                     | klicka på ikonen med tre punkter i det övre |   |  |
|                 |                                     | nogra nornet i webbgranssnittet. Du kan     |   |  |
|                 |                                     | lada ner en Modbus-CSV-TI, Ounets mail      |   |  |
|                 |                                     | och en Modbus RTU-mail till datorn. Menyn   |   |  |
|                 |                                     | Innenaller ocksa information om webb-       |   |  |
|                 |                                     | gränssnittets version, lösenordsändring och | ٦ |  |

ett alternativ för att logga ut.

# HW återställning

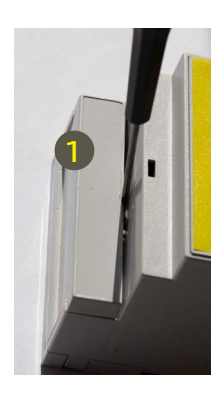

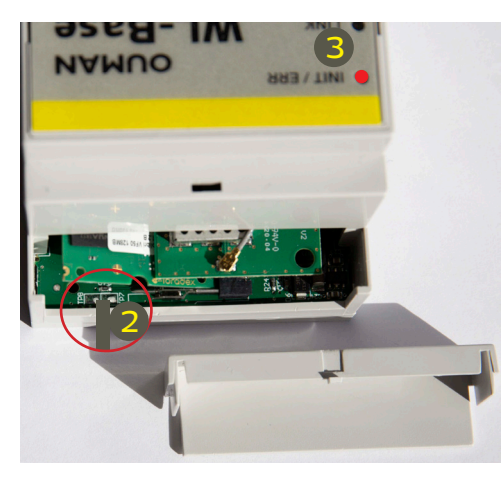

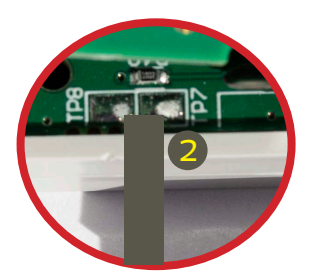

Återställningen av HW implementerar för närvarande följande operationer:

- Återställer standardapplikationfiler (Modbus-register, standardvärden för objekt etc.)
- Tar bort loggfiler (trender, larm, 6lbr loggar etc.)
- Återställer inloggningsinformation.
   (Lösenordet finns i etiketten på basstationens sida och användarnamnet är service.)
- Återställer IP-inställningar (DHCP ON)
- Avlägsnar alla givarna

Aktivera HW-återställningsfunktionalitet:

- 1. Ta bort skyddskåpan längst upp på basstationen.
- 2. Anslut TP7-lödstället till TP8-lödstället med till exempel en skruvmejsel och håll anslutningen cirka 1 sekund när WL-Base slås på.
- 3. WL-Base indikerar HW-återställning genom att ställa INIT / ERR-LED till röd. LED lyser rött tills enheten har startad om.

WL-Base includes open source software using the following licenses:

AFL, AGPLv3 with OpenSSL exception, BSD-2c, BSD-3c, BSD-4c, Curl license, Eclipse Public License, Flex license, GPL, GPLv2, GPLv3, Info-ZIP license, LGPLv2.1, LGPLv3.0, MIT, MIT with advertising clause, NTP license, OpenSSL License, pkgconf license, The "Artistic License", zlib license

The open source software in this product is distributed in the hope that it will be useful, but without any warranty, without even the implied warranty of merchantability or fitness for a particular purpose, see the applicable licenses for more details.

| WL-BASE Basstation               |                                                                       |                        |  |  |
|----------------------------------|-----------------------------------------------------------------------|------------------------|--|--|
| Hölje                            | ABS plast                                                             |                        |  |  |
| Driftstemperatur                 | 0°C+50°C                                                              |                        |  |  |
| Skyddsklass                      | IP20                                                                  |                        |  |  |
| Mätintervall i installationsläge | 10 sekunder                                                           |                        |  |  |
| Mätintervall i normalläge        | Kan justeras (1–240 min)                                              |                        |  |  |
| Mått                             | 90 x 70 x 59 mm                                                       | • INIT / ERR OUMAN     |  |  |
| Installation                     | Monteras på DIN-skena                                                 |                        |  |  |
| Driftspänning                    | 24 VAC / 5.5 VA eller<br>2030 VDC / 3W.<br>Om spänningen är 10-20 VDC | C C Constanting Annual |  |  |
|                                  | fungerar AO-utgången inte ordentligt.                                 |                        |  |  |
| Energiförbrukning vid användning | 12 VDC 160mA<br>24VDC 85mA<br>24 VAC 210mA                            |                        |  |  |
| Nätverkets storlek               | Upp till 100 givare                                                   |                        |  |  |
| RS-485-fältbuss (A och B)        | A och B) Ej-isolerad, protokoll som stödjer Modbus-RTU                |                        |  |  |

## Basstation

- Access funktion som gör det möjligt att logga in på den interna webbservern via Internet-Inbyggd webbserver för enklare installation
- Särskilt installationsläge med kort mätintervall
- Ethernet, Modbus TCP/IP
- RS-485, Modbus RTU-slav/master
  - Stödjer följande starndardregulatorer: C203, S203, H23, EH-203
  - WL-Base kan anslutas som Modbus-RTU Master och kan då skriva beräknat rumsmedelvärde till ovan angivna standardregulatorer.
- Det maximala antalet direkta förbindelser till basstationen är 50 stycken. Signalen kan passera genom dirigeringssensorn, vilket minskar behovet av direkta kontakter.

OBS! Basstationen får inte anslutas till allmänt internet utan brandvägg! Alltså inte till exempel med en fast IP-adress som är synlig utanför nätverket. Vanligen har 3G-modem, adsl-/wdsl-/kabelmodem en brandväggsfunktion, så att vanligtvis ingen separat enhet behövs, men situationen måste se till nätverksadministratören.

YM0024\_Wireless sensor system v.2.1\_SWE\_20190916

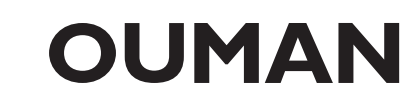